#### آموز ش نصب نسخهی نمایشی (Demo) نرم افزار مدیریت محصولات پرستاشاپ

#### توجہ:

فایل نصب (Setup) نرم افزار، برای نصب هر دو نسخهی نمایشی و نسخهی اصلی، یکسان است. اما مراحل نصب و اجرا متفاوت است و در این سند، مراحل نصب و اجرای نسخهی نمایشی را بررسی خواهیم کرد.

#### فهرست

| ۲  | دانلود فایلهای نصب                                         |
|----|------------------------------------------------------------|
| ۳  | پیش نیازها                                                 |
| ۴  | مر احل نصب                                                 |
| •  | نسخهبرداری از پوشهی نرم افزار <i>WinRAR</i> در کنار برنامه |
| 11 | اجرای نسخهی نمایشی                                         |
| ۱۲ | يشتيبانى                                                   |

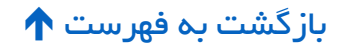

## دانلود فایلهای نصب

برای دانلود فایل نصب به لینک زیر مراجعه بفرمایید:

لینک دانلود مستقیم فایل نصب نرم افزار مدیریت محصولات پرستاشاپ

http://systemiha.ir/dl/ppm-setup.zip

فایل نصب برنامه را پس از دانلود، از حالت فشرده خارج کنید.

مراحل نصب را، در ادامه همراه با تصویر خواهیم دید.

### پیش نیازها

۱ – قبل از شروع نصب برنامه، حتما دات نت فریم ورک نسخهی ۴ یا بالاتر را نصب کنید.

🛠 پیوند به: دانلود دات نت فریم ورک ۴٫۵ از سایت مایکروسافت

https://www.microsoft.com/en-us/download/details.aspx?id=17718

پیشنهاد میکنیم dotNet Framework 4.5.2 یا بالاتر را نصب کنید تا در آینده بتوانید نرم افزار «<u>پرستابات</u> (<u>PrestaBot)</u>» را هم نصب کنید.

🛠 پیوند به: دانلود دات نت فریم ورک ۴٫۵٫۲ از سایت مایکروسافت

https://www.microsoft.com/en-us/download/details.aspx?id=42642

۲ – این سند را مطالعه بفرمایید.

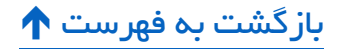

# مراحل نصب

وارد پوشهی حاوی فایلهای نصب شوید.

دو فایل در این پوشه هست: setup.exe, setup.msi

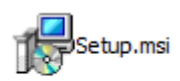

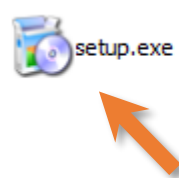

برای شروع نصب، فایل setup.exe را اجرا کنید.

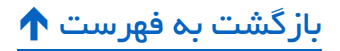

۱ – در صفحهی خوش آمد گویی دکمه Next را بزنید.

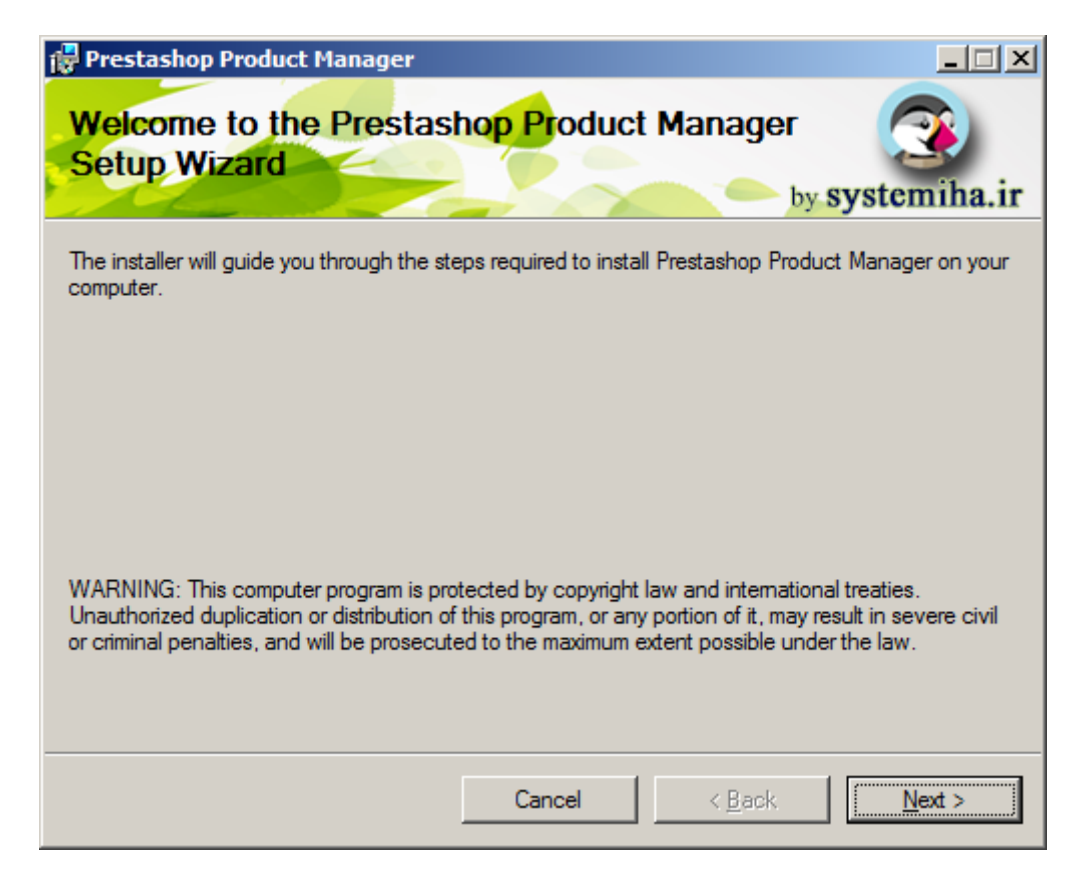

بازگشت به فهرست 🕈

۲ – در صفحهی دوم ۳ عدد کادر برای وارد کردن متن وجود دارد.

چون هنوز کد مجوز دریافت نکردهاید و میخواهید نسـخهی نمایشـی را نصـب کنید، وارد کردن این اطلاعات مهم نیست. اما پس از دریافت کد مجوز و اقدام برای نصب نسخهی اصلی، باید با دقت این اطلاعات را وارد کنید که در سند راهنمای نصب نسخهی اصلی شرح داده شده است.

| 🔂 Prestashop Product Manager        |        |                |             |
|-------------------------------------|--------|----------------|-------------|
| Basic Information                   |        | by S           | ystemiha.ir |
| Please enter your information here: |        |                |             |
| Domain:                             |        |                |             |
| mydomain.com                        |        |                |             |
| License:                            |        |                |             |
| *****                               |        |                |             |
| Web service directory:              |        |                |             |
| my_security_dir_name                |        |                |             |
|                                     |        |                |             |
|                                     |        |                |             |
|                                     | Cancel | < <u>B</u> ack | Next >      |

دکمه Next را بزنید.

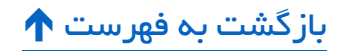

۳– در صفحهی سوم باید محل نصب برنامه را مشخص کنید.

| 🚰 Prestashop Product Manager                                                           |                        |
|----------------------------------------------------------------------------------------|------------------------|
| Select Installation Folder                                                             | by systemiha.ir        |
| The installer will install Prestashop Product Manager to the following folder.         |                        |
| To install in this folder, click "Next". To install to a different folder, enter it be | low or click "Browse". |
| <u>F</u> older:                                                                        |                        |
| C:\Program Files (x86)\Kolbeh Fanavari\Prestashop Product Manager                      | Browse                 |
|                                                                                        | Disk Cost              |
| Install Prestashop Product Manager for yourself, or for anyone who uses t              | his computer:          |
| C Everyone                                                                             |                        |
| U Just me                                                                              |                        |
| Cancel < Back                                                                          | Next >                 |

همچنین دو تا دکمهی ر ادیویی با عنوانهای Everyone, Just me در سمت چپ پایین صفحه هستند که تعیین میکنند Shortcutهای برنامه فقط در منوی اسـتارت و دسـکتاپ کاربر فعلی ویندوز سـاخته شوند یا در منوی استارت و دسکتاپ همهی کاربرها.

دکمه Next را بزنید.

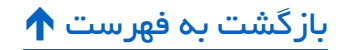

۴– صفحهی چهارم، تأیید نصب است و با زدن دکمه Next، کار نصب برنامه شروع میشود.

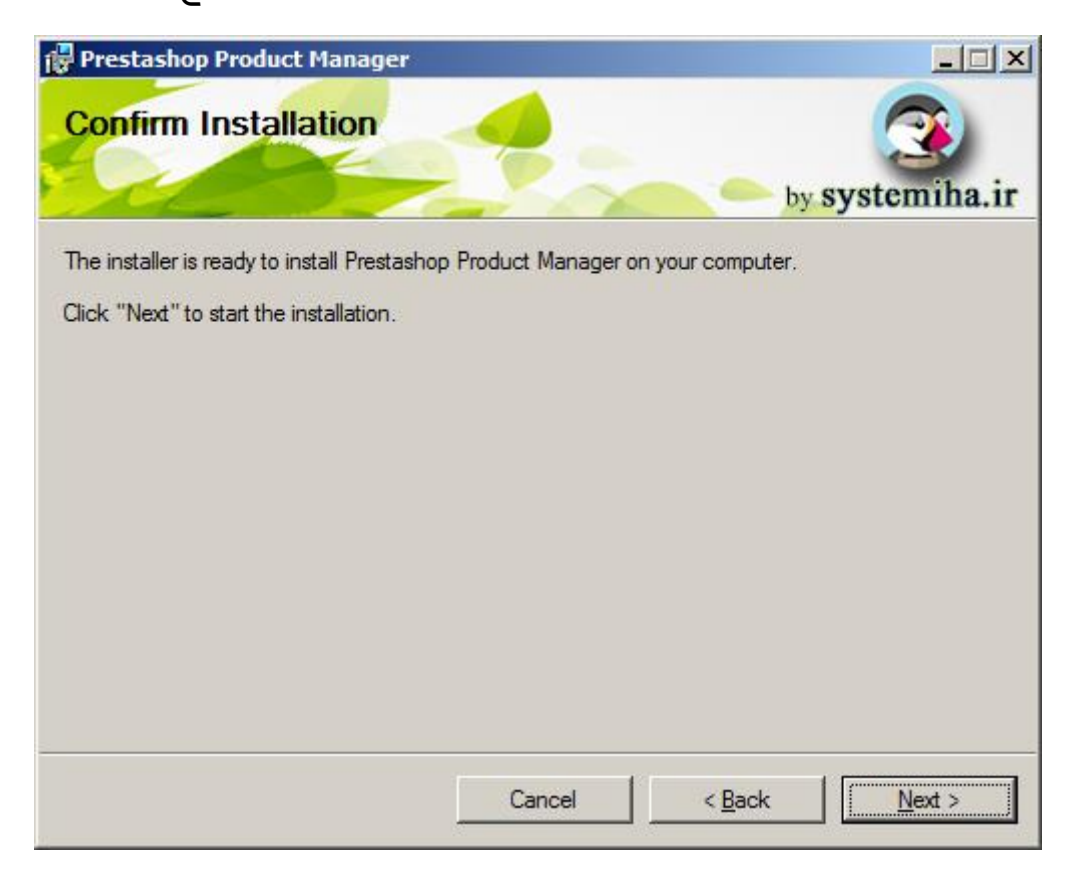

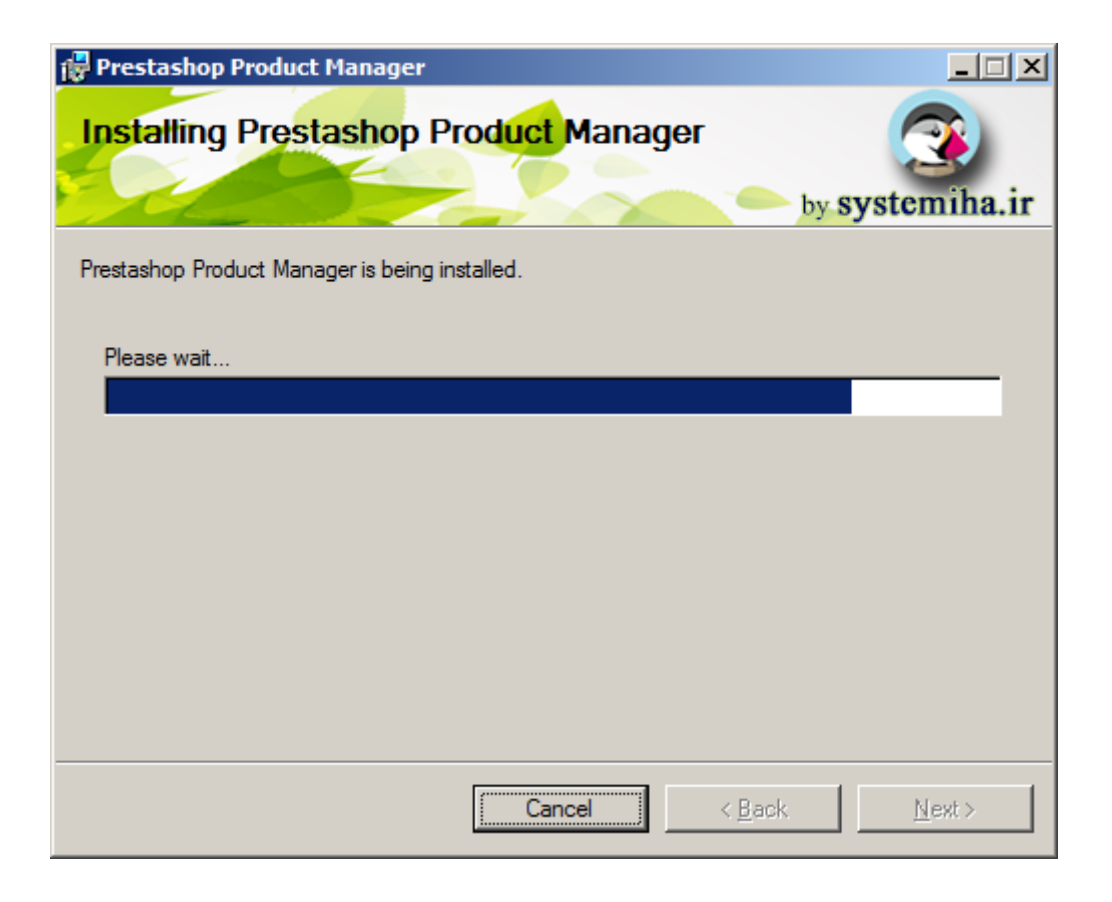

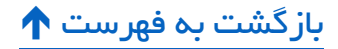

۵– پس از تمام شدن کار نصب، دکمه Close را بزنید.

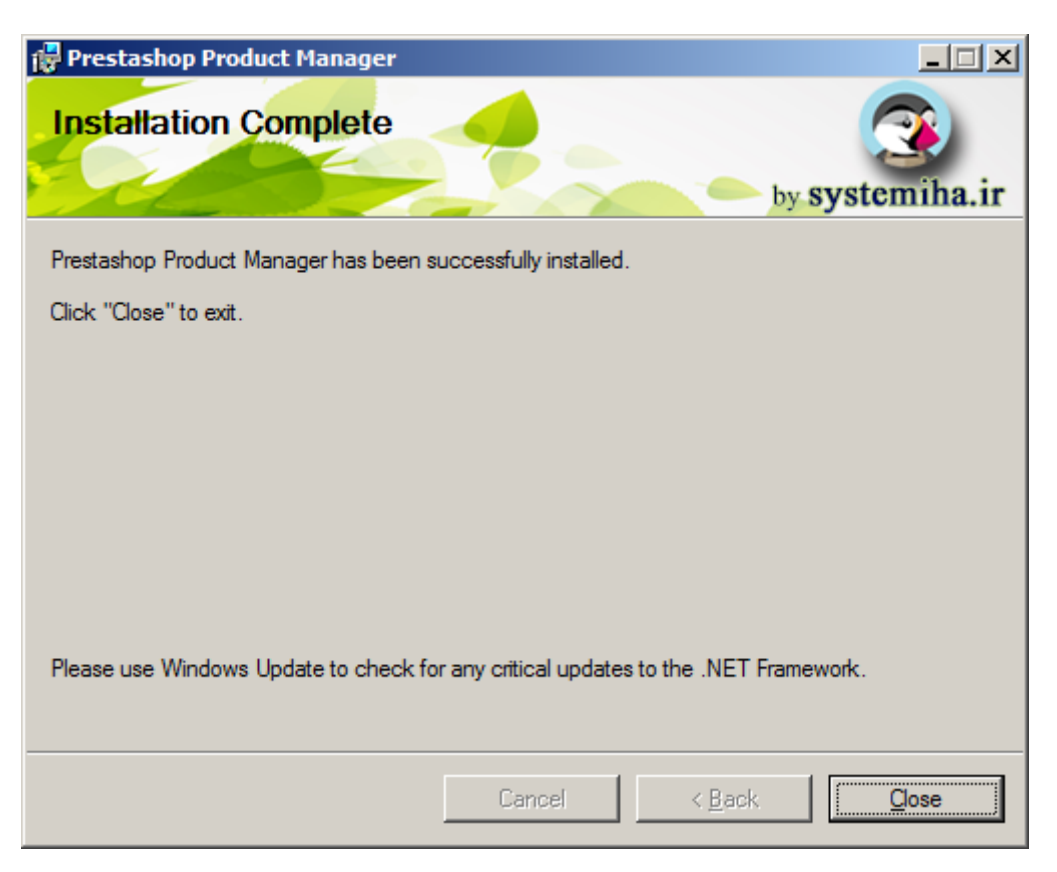

برنامه در مسـیری که مشـخص کرده بودید نصـب شـده و میانبرش (Shortcut) روی میزکار (Desktop) و در منوی استارت ویندوز ساخته شده است.

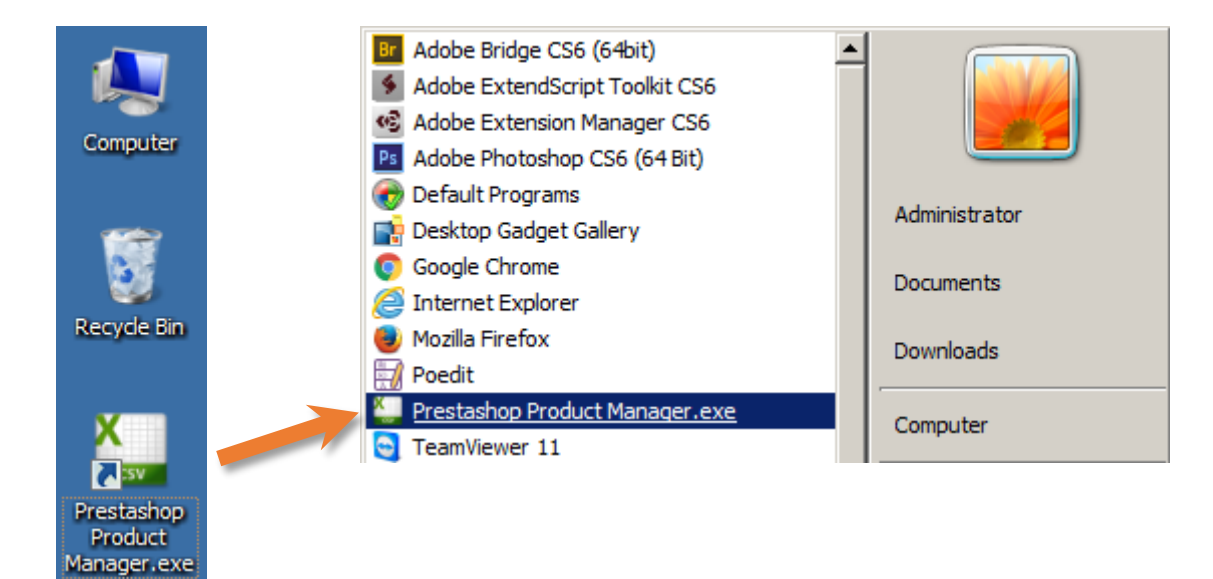

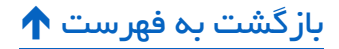

# **نسخهبرداری از پوشهی نرم افزار WinRAR در کنار برنامه**

جهت فشـرده سـازی تصـاویر محصـولات، وجود پوشهی نرم افزار WinRAR در کنار برنامه الزامی است. حتی هنگام استفاده از نسخهی دمو!

برنامه بدون پوشـهی WinRAR تحویل شـما میشود و حتماً لازم است که یک کپی از پوشهی WinRAR نصب شده روی ویندوز خودتان در کنار برنامه تهیه کنید.

برای این کار:

۱ – ابتدا باید نسخهای از WinRAR را که با ویندوز شـما سـازگار اسـت نصب کنید (اگر در حال حاضر نصب نیست).

Program Files - O × Compress to "WinRAR.rar" and email Restore previous versions - Computer - Local Disk (C:) - Program Files -6  $\Box = \Box$ h Program Files Q Include in library Þ 🔚 Open 🛛 Include in library 🔻 Organize 🔻 Share with 💌 Burn Send to ۲ -Туре Size Name Cut 🙀 Favorites Copy lava Java File folder 🦳 Libraries Create shortcut Tracker Software File folder Delete Lexmark File folder Rename 📜 Computer Microsoft Office File folder Properties WinRAR File folder 👊 Network desktop.ini 2009-07-14 09:24 Configuration settings ۲

۲– به محل نصب نرم افزار WinRAR رفته و پوشهاش را کپی کنید.

۳– به پوشـهی محل نصب نرم افزار PrestaShop Product Manager برگردید و فولدر کپی شده را ۳

کنید.

| 🕌 Prestashop Product Manager                                                                                       |                                       |                  |                       |        |  |  |
|----------------------------------------------------------------------------------------------------|---------------------------------------|------------------|-----------------------|--------|--|--|
| 🕞 🕞 🕨 🔹 Program Files (x86) 🔹 Kolbeh Fanavari 🔹 Prestashop Product Manager 🔹 🔹 🔹 Search Prestashop Product Manager |                                       |                  |                       |        |  |  |
| Organize 🔻 🧊 Open Include in library 🔻 Share with 👻 Burn New folder 🛛 🔠 💌 🗍 🔞                                      |                                       |                  |                       |        |  |  |
| 🗉 🔆 Favorites                                                                                                    | Name                                  | Date modified 👻  | Туре                  | Size 🔺 |  |  |
|                                                                                                    | BevComponents.DotNetBar.SuperGrid.dll | 2016-08-08 17:59 | Application extension | 1,     |  |  |
| 🕀 词 Libraries                                                                                                    | 🚳 avcodec-53.dll                      | 2016-08-08 17:59 | Application extension | 1,     |  |  |
| 🗉 📮 Computer                                                                                                    | CSV.ico                               | 2016-08-08 17:59 | Icon                  |        |  |  |
|                                                                                                    | Prestashop Product Manager.exe        | 2016-08-08 17:59 | Application           | 2,     |  |  |
| 🗄 🗣 Network                                                                                                    | 腸 WinRAR                              | 2016-08-10 15:14 | File folder           |        |  |  |
|                                                                                                    | my_security_dir_name                  | 2016-08-10 14:13 | File folder           |        |  |  |
|                                                                                                    | \mu tinymce                           | 2016-08-10 14:13 | File folder           | -      |  |  |
|                                                                                                    | •                                     |                  |                       | ►      |  |  |

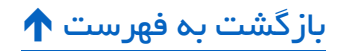

# اجراي نسخهي نمايشي

- ۱ فایل نصب برنامه را دانلود کنید.
- 🛠 پیوند به: دانلود فایلهای نصب
- ۲– مراحل نصب را تا انتها، دنبال کنید.
  - 🛠 پیوند به: مراحل نصب
- ۳– نرم افزار *WinRAR* را در محل نصب برنامه کپی کنید.
- در کنار برنامه WinRAR ییوند به: نسخهبرداری از پوشهی نرم افزار WinRAR در کنار برنامه
  - ۴– به اینترنت متصل شوید و برنامه را اجرا کنید.

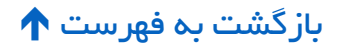

### پشتیبانی

کارشناس فروش، مشاوره و پشتیبانی نرم افزار: تلگرام ۹۱۶۸۴۲۹۱۵ ه

کارشناس مشکلات فنی نرم افزار (عدم اجرا و...): تلگرام ۹۴۷۸ ۹۱۶۸۱۶ ه

🛠 پیوند به: انجمن پشتیبانی و آموز شهای مصور

http://forums.systemiha.ir/forumdisplay.php?fid=40

با نوشتن نظر خود در صفحهی خرید محصول، حامی و پشتیبان ما باشید.

🛠 پیوند به: صفحهی خرید محصول

*shop.systemiha.ir/index.php?route=product/product&product\_id=65* 

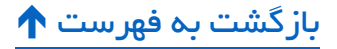